S5000p系列交换机WEB界面配置端口镜像

| Quidway S5000p不支持WEB界面配置端口镜像            |                 |      |         |    |
|-----------------------------------------|-----------------|------|---------|----|
| H3C S5000p支持WEB界面配置端口镜像                 |                 |      |         |    |
| H3C S5000p镜像端口配置                        |                 |      |         |    |
| 单击[端口管理/端口镜像]菜单进入到如下图所示的页面。配置端口镜像的过程如下: |                 |      |         |    |
| (1)在"镜像端口"栏中选择需要设成镜像端口的端口号。             |                 |      |         |    |
| (2) 选择"被镜像端口"单选框,若选择"普通端口"则表明此端口没有被镜像。  |                 |      |         |    |
| (3)单击<确定>按钮,完成配置。                       |                 |      |         |    |
| 例:如下图所示,配置端口镜像,使镜像端口1可以分析和监视进出端口2.3.4的  |                 |      |         |    |
| 所有报文.                                   |                 |      |         |    |
|                                         |                 |      |         |    |
| 镜像端口                                    |                 |      |         |    |
|                                         | 镜像端口(0表示没有镜像端口) |      | 1 🗸     | 帮助 |
|                                         | 端口名             | 普通端口 | 被镜像端口   | 確定 |
|                                         | 1               | ۲    | 0       |    |
|                                         | 2               | 0    | ۲       | 取消 |
|                                         | 3               | 0    | $\odot$ |    |
|                                         | 4               | 0    | ۲       |    |
|                                         | 5               | ۲    | 0       |    |
|                                         | 6               | ۲    | 0       |    |
|                                         | 7               | ۲    | 0       |    |
| 注意事项:                                   |                 |      |         |    |
| 1.出入被镜像端口的有效报文都会被镜像到镜像端口。               |                 |      |         |    |
| 2.汇聚端口不能作为镜像端口。                         |                 |      |         |    |
| 3.设置镜像端口后,该端口自动配置为 Trunk 端口。            |                 |      |         |    |
| 4.删除镜像端口后,该端口自动配置为 Access 端口且加入VLAN 1。  |                 |      |         |    |
|                                         |                 |      |         |    |